## AmplifyPACS CD/DVD Importer software Instructions (version 3) RADIOLOGIST: SierraNevadaRC

This software will allow you to securely transmit images to your radiologist from a CD or DVD that contains the DICOM images of your patients. This software is to be used in lieu of physically mailing the media to your radiologist.

Pre-requisites:

- 1. Computer with Current Windows operating system
- 2. CD/DVD drive
- 3. Internet connection
- 4. CD or DVD containing Patient Images in DICOM format

To begin, please click on the following link to download and install the software: <u>Download AmplifyPACS CD Importer</u>

Instructions:

- 1. Download and run the software
- 2. If you have an Antivirus software, it may block the file from being run. You may temporarily disable the antivirus or consult your IT person for assistance.
- 3. If prompted by Windows Defender (Smart Screen) click More info then click Run anyway

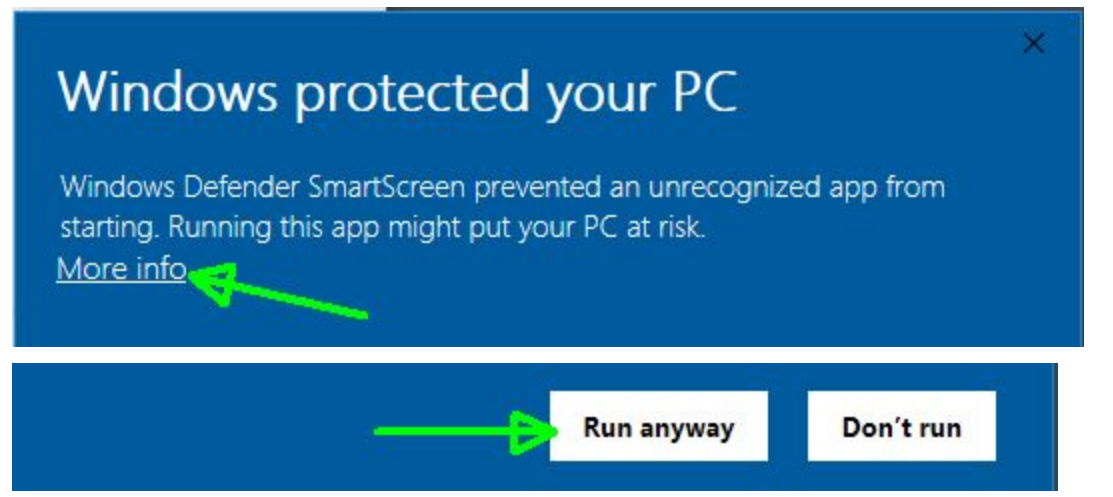

4. When prompted by the Registry Editor, click **Yes**, then click **OK** 

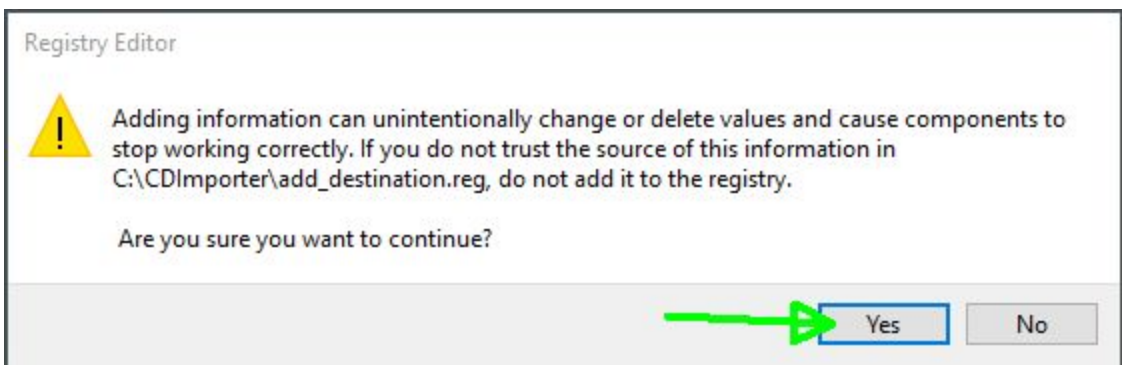

5. Find the AmplifyPACS CD importer icon on your desktop and double-click on it.

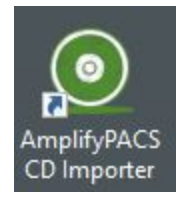

10.

- 6. Insert the CD or DVD with the Patient's DICOM images you want to transfer to your radiologist.
- 7. Check and be sure that the correct CD Drive letter is selected, if you need to change the drive or directory click on Browse...

| 📵 dovo     |     | -      |
|------------|-----|--------|
| Directory: | D:\ | Browse |

- 8. Expand **My Computer** and select the drive for the DICOM media and click **OK** 
  - This PC
    3D Objects
    Desktop
    Documents
    Downloads
    Music
    Pictures
    Videos
    Local Disk (C:)
    DVD Drive (D:) DICOM\_CD
- To send ALL images on the CD press Quick Send and skip to step 13 To select individual exams on the CD, continue to step 10

| Directory:       | D:\      |          |      |        |          |      | Browse | Update     |
|------------------|----------|----------|------|--------|----------|------|--------|------------|
| Destination:     | Uploader |          |      |        |          | Echo | Edit   | Send       |
| ID               | Name     | Birthday | Date | Study  | StudyUID |      |        |            |
|                  |          |          |      |        | -        |      |        | Quick Send |
|                  |          |          |      |        |          |      |        |            |
| lick <b>Up</b> o | date     |          |      |        |          |      |        |            |
|                  |          |          |      | -      | - 🗆 :    | ×    |        |            |
|                  |          |          |      |        | Undate   |      |        |            |
|                  |          |          | -    | rowsen | opuace   |      |        |            |
|                  |          |          |      |        |          |      |        |            |

## 11. Select the exam you would like to send, then click Send

| Directory:   | D:\            |        |          |              |                      |                 | Browse | Update |
|--------------|----------------|--------|----------|--------------|----------------------|-----------------|--------|--------|
| Destination: | Uploader       |        |          |              | ~                    | Echo            | Edit   | Send   |
| ID           |                | Name ^ | Date     | Study        | StudyUID             |                 |        | 19     |
| MS000013     |                | CR PA  | 01/01/13 | SAMPLE SPINE | 1.2.410.200013.1.310 | .1.201307231016 | 230043 | /      |
| LEG-STITC    | н              | CR PA  |          |              |                      |                 |        |        |
| DEMO-DR      | IMAGES-Lossy10 | SAMP   |          |              |                      |                 |        |        |
| DEMO-DR      | IMAGES-Lossy10 | SAMP   |          |              |                      |                 |        |        |
| DEMO-DR      | IMAGES-Lossy10 | SAMP   |          |              |                      |                 |        |        |
| DEMO-DR      | IMAGES-Lossy10 | SAMP   |          |              |                      |                 | 4      |        |
| DEMO-DR      | IMAGES-Lossy10 | SAMP   |          |              |                      |                 |        |        |

## 12. Click OK

| Patient ID:   | DEMO-DR-IMAGES-Lossy10 |  |  |  |  |
|---------------|------------------------|--|--|--|--|
| Name:         | SAMPLE^SPINE           |  |  |  |  |
| Birthday:     | 20000101               |  |  |  |  |
| Change Patier | nt Info                |  |  |  |  |
|               |                        |  |  |  |  |

## 13. When **Done**, click **Close** and **Exit**

| Directory:                                                                     | D:\                                                                                             |                                                                                                    | Browse                                                                              | Undate     |
|--------------------------------------------------------------------------------|-------------------------------------------------------------------------------------------------|----------------------------------------------------------------------------------------------------|-------------------------------------------------------------------------------------|------------|
|                                                                                |                                                                                                 |                                                                                                    | biowsciii                                                                           | Spusie     |
| Sending                                                                        |                                                                                                 |                                                                                                    |                                                                                     |            |
| -                                                                              |                                                                                                 |                                                                                                    |                                                                                     |            |
|                                                                                |                                                                                                 |                                                                                                    |                                                                                     | Close      |
|                                                                                |                                                                                                 |                                                                                                    | ×                                                                                   |            |
| ile encodi                                                                     | ng: Little Endian Explici                                                                       |                                                                                                    |                                                                                     |            |
| VEO - Sen                                                                      | eived C-STORE Request                                                                           | (MsgID 9, DX)<br>se (Success)                                                                                                    |                                                                                     |            |
| no nee                                                                         | circu e prone nespon                                                                            | (succes)                                                                                                    |                                                                                     |            |
| ending file                                                                    | e: "D:\SMTPE\2013-01-                                                                           | 01\DEMO-DR-IMAGES-Lossy10\DX\10630_001_000002.                                                                                                    | .dcm"                                                                               |            |
| VFO - Sen                                                                      | ding C-STORE Request                                                                            | (MsgID 10, DX)                                                                                                    |                                                                                     |            |
| NFO - Rec                                                                      | eived C-STORE Respon                                                                            | e (Success)                                                                                                    |                                                                                     |            |
| ending fil                                                                     | e: "D:\SMTPE\2013-01-                                                                           | 1\DEMO-DR-IMAGES-Lossy10\DX\10630_001_000006.                                                                                                    | d m"                                                                                |            |
| ile encodi                                                                     | ng: Little Endian Explici                                                                       | · · · · · · · · · · · · · · · · · · ·                                                                                                    |                                                                                     |            |
| NFO - Sen                                                                      | ding C-STORE Request                                                                            | (MsgID 11, DX)                                                                                                    |                                                                                     |            |
| NI O - Kec                                                                     | ewed C-STOKE Respon                                                                             | (Success)                                                                                                    |                                                                                     |            |
| Sending fil                                                                    | e: "D:\SMTPE\2013-01-                                                                           | 01\DEMO-DR-IMAGES-Lossy10\DX\10620_001_000003.                                                                                                    | .dcm"                                                                               |            |
| NFO - Sen                                                                      | ding C-STORF Request                                                                            | (MsalD 12 DX)                                                                                                    |                                                                                     |            |
| NFO - Rec                                                                      | eived C-STORE Respon                                                                            | se (Success)                                                                                                    |                                                                                     |            |
|                                                                                | . "D.\ SMTDE\ 2012_01_                                                                          | 1) DEMO-DR-IMAGES 0000/10/ DX 2107241 001 00000                                                                                                    | 07 dcm"                                                                             |            |
| Conding fil                                                                    | E. D. (SIVITEL (2013-01-                                                                        | T(DEIVIO-DIC-IIVIAGE 20055910(DX(2107341_001_00000                                                                                                    | or.dem                                                                              |            |
| ending fil                                                                     | ng: Little Endian Explici                                                                       |                                                                                                    |                                                                                     | 1.         |
| ending fil<br>ile encodi<br>NFO - Sen                                          | ng: Little Endian Explici<br>ding C-STORE Request                                               | t<br>(MsgID 13, DX)                                                                                                    |                                                                                     | b          |
| Sending fil<br>File encodi<br>NFO - Sen<br>NFO - Rec                           | ng: Little Endian Explici<br>ding C-STORE Request<br>eived C-STORE Respon                       | t<br>(MsgID 13, DX)<br>se (Success)                                                                                                    |                                                                                     | 16         |
| Sending fil<br>File encodi<br>NFO - Sen<br>NFO - Rec<br>NFO - Rele             | ng: Little Endian Explici<br>ding C-STORE Request<br>eived C-STORE Respon<br>easing Association | t<br>(MsgID 13, DX)<br>se (Success)                                                                                                    |                                                                                     | 14         |
| Sending file<br>File encodi<br>NFO - Sen<br>NFO - Rec<br>NFO - Rele            | ng: Little Endian Explici<br>ding C-STORE Request<br>eived C-STORE Respon<br>easing Association | t<br>(MsgID 13, DX)<br>se (Success)                                                                                                    |                                                                                     | 14         |
| Sending file<br>File encodi<br>NFO - Sen<br>NFO - Rec<br>NFO - Rele<br>Done    | ng: Little Endian Explici<br>ding C-STORE Request<br>eived C-STORE Respon<br>easing Association | t<br>(MsgID 13, DX)<br>se (Success)                                                                                                    |                                                                                     | <i>h</i> . |
| Sending file<br>File encodi<br>NFO - Sen<br>NFO - Rec<br>NFO - Rele            | ng: Little Endian Explici<br>ding C-STORE Request<br>eived C-STORE Respon<br>easing Association | (MsgID 13, DX)<br>se (Success)                                                                                                    |                                                                                     |            |
| Sending fil<br>File encodi<br>NFO - Sen<br>NFO - Rec<br>NFO - Rele<br>Done     | ng: Little Endian Explici<br>ding C-STORE Request<br>eived C-STORE Respon<br>easing Association | t<br>(MsgID 13, DX)<br>se (Success)<br>1.2.410.200013.1.310.1.201307231016240047<br>1.2.410.200013.1.310.1.201307231016240047                                         | D:\SMTPE\2013-01-01\DEMO-                                                           | About      |
| Sending fili<br>File encodi<br>INFO - Sen<br>INFO - Rec<br>INFO - Rele<br>Done | ng: Little Endian Explici<br>ding C-STORE Request<br>eived C-STORE Respon<br>easing Association | (MsgID 13, DX)<br>se (Success)<br>1.2.410.200013.1.310.1.201307231016240047<br>1.2.410.200013.1.310.1.201307231016240048<br>1.2.410.200013.1.310.1.201307231016250049 | D:\SMTPE\2013-01-01\DEMO-<br>D:\SMTPE\2013-01-01\DEMO-<br>D:\SMTPE\2013-01-01\DEMO- | About      |

14. For future CDs that you need to transfer, please skip to step 5.